## PLATAFORMA WEB PDM SIERO – RESERVA DIARIA DE PLAZA PARA CLASES.

- El Patronato Deportivo Municipal de Siero pone a disposición de las personas usuarias un nuevo servicio para la reserva previa de clases a través de la plataforma web del Ayuntamiento de Siero. Quienes NO se encuentren actualmente dados de alta en la plataforma online, pueden hacerlo llamando a cualquier instalación del PDM o enviando un correo electrónico en el cual figuren sus datos personales (nombre, apellidos, DNI, fecha de nacimiento y teléfono móvil) a la siguiente cuenta de correo: cronospdm@ayto-siero.es.
  - 1. Acceder a <u>www.ayto-siero.es</u> ; en la pantalla inicial en la parte superior derecha hacer clic en el icono *"RESERVA DE INSTALACIONES"*.

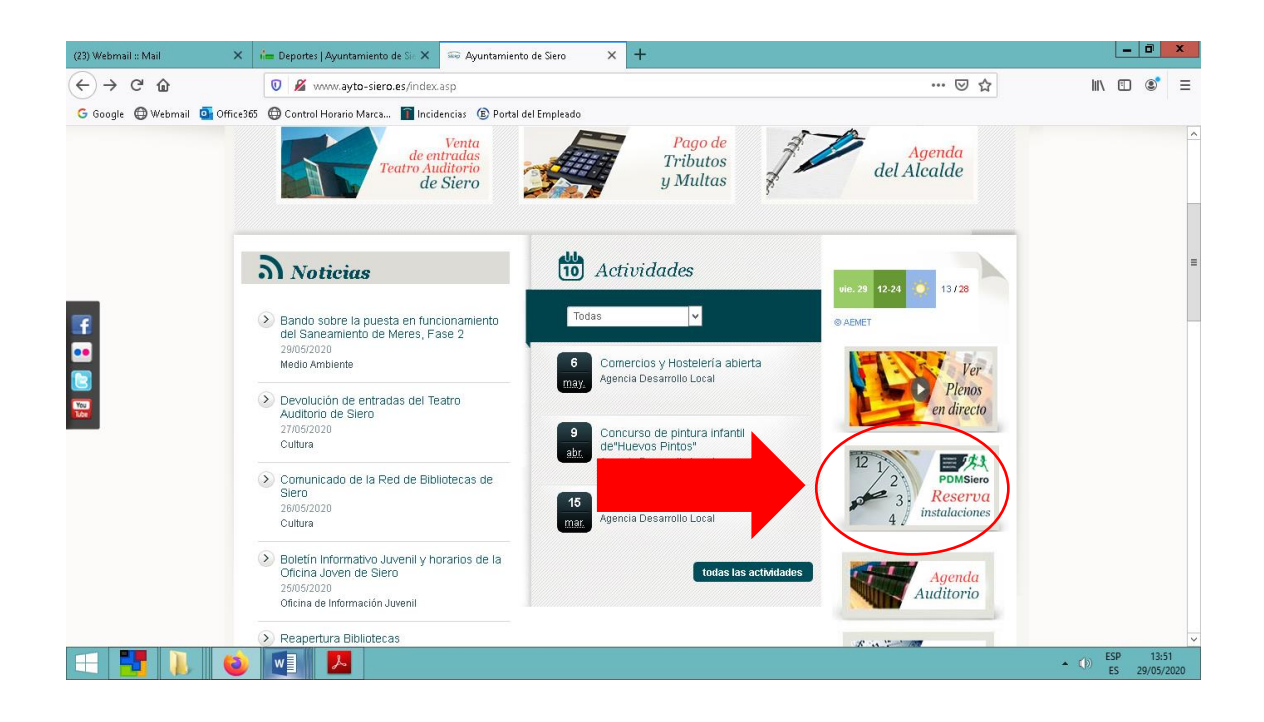

Si previamente ha sido dado de alta, utilice su identificador de internet (correo electrónico facilitado) y su contraseña, que por defecto será el DNI sin letra de la persona usuaria. Si no recordase su contraseña haga clic en el campo "¿HA OLVIDADO SU CONTRASEÑA?", introduzca una dirección de correo electrónico y vuelva a generarla.

| 🚛 Deportes   Ayuntamiento de Sa 🕽 | × +                                                                                                    |                                                        | - 8 ×                            |
|-----------------------------------|----------------------------------------------------------------------------------------------------|--------------------------------------------------------|----------------------------------|
| (←)→ ♂ ŵ                          | A https://siero.i2a.es/CronosWeb2/Login                                                                                                    | ▣ … ♡ ☆                                                | li\ ⊡ 📽 🗏                        |
| G Google 🔘 Webmail 💁 Offic        | ce365 🔞 Control Horario Marca 👕 Incidencias 🛞 Portal del Empleado                                                                                                    |                                                        |                                  |
| F                                 |                                                                                                    |                                                        |                                  |
|                                   | Iniciar sesión<br>Identificador                                                                                                    |                                                        | -                                |
|                                   | Contraseña                                                                                                    |                                                        |                                  |
|                                   | 🗹 No cerrar sesión                                                                                                    |                                                        |                                  |
|                                   | UHa olvidado su contraseña?<br>Registrarse                                                                                                    |                                                        |                                  |
|                                   | Entrar Entrar sin identificarse                                                                                                    |                                                        |                                  |
|                                   | Información de acceso                                                                                                    |                                                        |                                  |
|                                   | <ul> <li>Registrese como Operador, utilizando su correo electró</li> <li>Es necesario tener DNI para poder inscribirse.</li> <li>Si quiere inscribir a un menor ha de registrarse u</li> </ul> | nico como identificador.<br>In adulto previamente como | ~                                |
| = 📑 🐌 💽                           |                                                                                                    |                                                        | • (0) ESP 13:06<br>ES 29/05/2020 |

 Una vez haya accedido a la plataforma web puede elegir entre varias opciones: Si su intención es la de reservar plaza en gimnasio, piscina climatizada o canchas de tenis y pádel, seleccione el icono *"RESERVA DE ESPACIOS"*. <u>Tutorial reserva tenis/</u> pádel, nado libre piscina y gimnasios, pinche aquí.

Si pretende reservar plaza para una de nuestras actividades exclusivas para abonados, seleccione *"RESERVA DE EVENTOS"*.

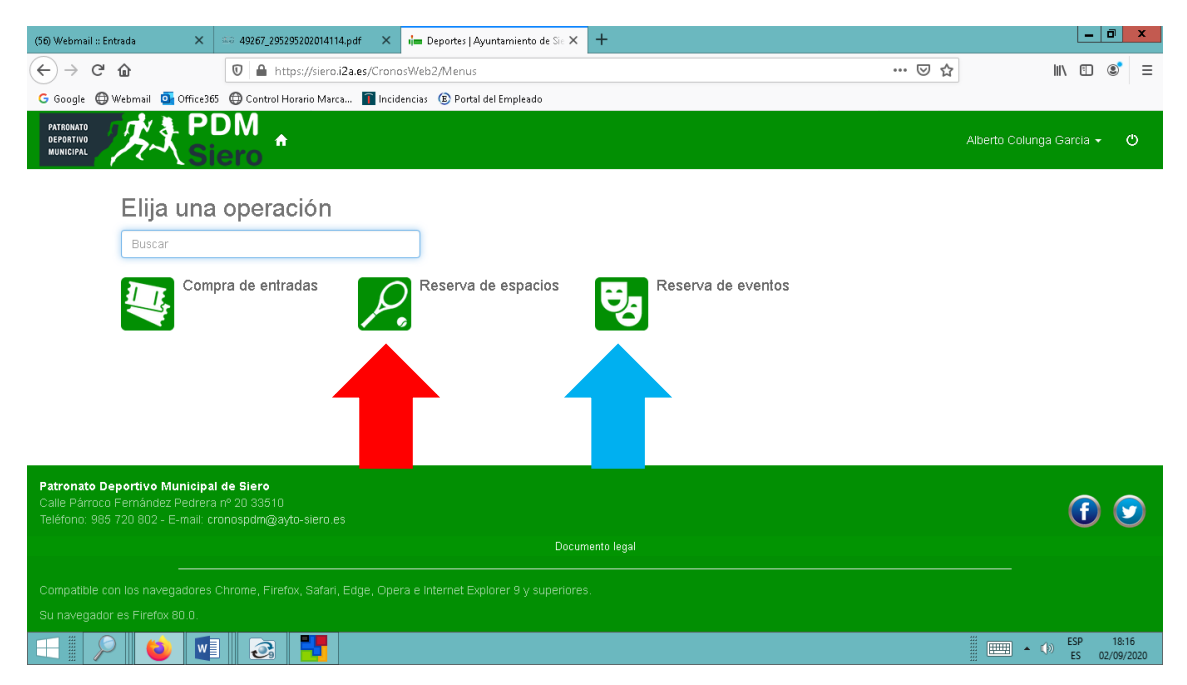

4. *Seleccione la fecha de la clase;* la reserva de plazas se abrirá 48h antes del inicio de la actividad.

*Seleccione el recinto* (polideportivo, piscina, campo futbol etc.). Para facilitar su búsqueda, le aconsejamos que pliegue el menú de los recintos que no le interesen, haciendo clic sobre ellos. En cualquier caso, estamos trabajando en una nueva configuración de la página web para que este paso resulte más sencillo.

| (56) Webmail :: Er   | ntrada |          | ×       |        | 49267_  | 295295   | 20201411   | 4.pdf ×      | im Depo  | ortes   Ayun | tamiento | de Sie 🗙   | +          |        |  |  |       |     | l      | - 0 | p :            | ĸ  |
|----------------------|--------|----------|---------|--------|---------|----------|------------|--------------|----------|--------------|----------|------------|------------|--------|--|--|-------|-----|--------|-----|----------------|----|
| (←) → C <sup>2</sup> | ۵      |          |         | C      | 2       | https    | ://siero.i | i2a.es/Crono | sWeb2/M  | /lodulos/V   | ′entaSen | vicios/Eve | ntos/AltaB | ventos |  |  | <br>☆ |     | lii\ I | 1   | 0              | Ξ  |
| G Google 🔘           | Webm   | ail 💁    | Office3 | 55 🔘   | 🕽 Conti | rol Hora | rio Marc   | a 👔 Incide   | encias 📵 | Portal del   | Empleado | )          |            |        |  |  |       |     |        |     |                |    |
|                      | Elij   | a la     | fect    | na y   | y la    | ses      | ión (      | del eve      | nto      |              |          |            |            |        |  |  |       |     |        |     |                | ^  |
|                      |        | se       | ntiem   | bre    | de 20   | 020      |            |              |          |              |          |            |            |        |  |  |       |     |        |     |                |    |
|                      | lu .   | ma       | mi      | in     | vi      | cá       | do         |              |          |              |          |            |            |        |  |  |       |     |        |     |                |    |
|                      | iu.    | 111a.    |         | ju.    | ¥1.     | sa.      | uo.        |              |          |              |          |            |            |        |  |  |       |     |        |     |                |    |
| _                    | 31     | 1        | 2       | 3      | 4       | 5        | 6          |              |          |              |          |            |            |        |  |  |       |     |        |     |                | _  |
|                      |        | <u> </u> | 9       | 10     | 11      | 12       | 13         |              |          |              |          |            |            |        |  |  |       |     |        |     |                |    |
|                      | 14     | 15       | 16      | 17     | 18      | 19       | 20         |              |          |              |          |            |            |        |  |  |       |     |        |     |                |    |
|                      | 21     | 22       | 23      | 24     | 25      | 26       | 27         |              |          |              |          |            |            |        |  |  |       |     |        |     |                |    |
|                      | 28     | 29       | 30      | 1      | 2       | 3        | 4          |              |          |              |          |            |            |        |  |  |       |     |        |     |                |    |
|                      | 5      | 6        | 7       | 8      | 9       | 10       | 11         |              |          |              |          |            |            |        |  |  |       |     |        |     |                |    |
|                      |        |          |         |        |         |          |            |              |          |              |          |            |            |        |  |  |       |     |        |     |                |    |
|                      | AR     | ARCAN    | NENT    | DE     | LA CE   | BERA     |            |              |          |              |          |            |            |        |  |  |       |     |        |     |                |    |
|                      | 6      | No h:    | av resi | ultado | IS      |          |            |              |          |              |          |            |            |        |  |  |       |     |        |     |                |    |
|                      |        |          | .,      |        |         |          |            |              |          |              |          |            |            |        |  |  |       |     |        |     |                |    |
|                      |        |          |         |        |         |          |            |              |          |              |          |            |            |        |  |  |       |     |        |     |                |    |
|                      | CE     | NTRO     | DEPO    | RTIV   | O DE    | LECE     | ÑES        |              |          |              |          |            |            |        |  |  |       |     |        |     |                |    |
|                      |        |          |         |        |         |          |            |              |          |              |          |            |            |        |  |  |       |     | 1.     |     |                | ~  |
|                      |        | ۲        | w       |        | J       | 3        |            |              |          |              |          |            |            |        |  |  |       | • 🐠 | ESP    | 02/ | 18:20<br>09/20 | 20 |

 Seleccione la actividad y a continuación la hora; debajo de la hora se muestra el número de plazas libres y ocupadas.

| (56) Webmail :: Entrada 🛛 🗙    | ali 49267_295295202014114.pdf X 🖬 Deportes   Ayuntamiento de Sic X +                 |     | Ŀ         | - 0             | x         |
|--------------------------------|--------------------------------------------------------------------------------------|-----|-----------|-----------------|-----------|
| ↔ ∀ ↔                          | 🛛 🔒 https://siero.i2a.es/CronosWeb2/Modulos/VentaServicios/Eventos/AltaEventos 🚥 😇 🏠 |     | II\ 🗉     | 3               | Ξ         |
| G Google 🜐 Webmail 🧕 Office365 | 🖨 Control Horario Marca 📓 Incidencias 🚯 Portal del Empleado                          |     |           |                 |           |
| NUEVO POLIDEPO                 | DRTIVO DE POLA                                                                       |     |           |                 | ^         |
| 10:30<br>20/20                 | EROBIC<br>JIGAR EL RAYUO SN                                                          |     |           |                 | Ξ         |
| 28.3<br>2<br>19:00<br>20/20    | AEROFITNESS<br>LUGAR EL RAYUO SN<br>20:00<br>20:20                                   |     |           |                 | ×         |
|                                |                                                                                      | - • | ESP<br>ES | 18:4<br>02/09/2 | 9<br>2020 |

6. Haga *clic* en cualquier parte del rectángulo verde. Solo se puede seleccionar una plaza por usuario: Si deseara reservar una plaza a nombre de un miembro de su unidad familiar incluido previamente en su perfil de internet, deberá retroceder al inicio del menú y seleccionarlo en la parte superior derecha de su pantalla para poder operar en su nombre.

| (56) Webmail :: Entr                    | ada >           | < ≗⊚ 49267_295295202014114.pdf                          | 🗙 🖬 Deportes   Ayuntamiento de Sie 🗙 | +                |       | l             | - 0             | ×         |
|-----------------------------------------|-----------------|---------------------------------------------------------|--------------------------------------|------------------|-------|---------------|-----------------|-----------|
| (←) → (⊂) +                             | ŵ               | 🛛 🔒 https://siero.i2a.es/Cr                             | onosWeb2/Modulos/VentaServicios/Eve  | ntos/AltaEventos | … ⊠ ☆ | lii\ (        | 1 8             | ≡         |
| Ġ Google   W                            | /ebmail 💁 Offic | e365 🜐 Control Horario Marca 👔 I                        | ncidencias 🛞 Portal del Empleado     |                  |       |               |                 |           |
|                                         | < Rese          | erva de eventos                                         |                                      |                  |       |               |                 | ^         |
|                                         |                 |                                                         |                                      |                  |       |               |                 |           |
|                                         |                 | Centro PDM SIERO                                        |                                      |                  |       |               |                 |           |
|                                         | 413             | Evenu AEROFTNESS C                                      |                                      |                  |       |               |                 |           |
|                                         |                 | Sesión 20:00                                            |                                      |                  |       |               |                 |           |
|                                         |                 | Sala SALA POLIVALENTE 1                                 |                                      |                  |       |               |                 |           |
|                                         |                 |                                                         |                                      |                  |       |               |                 |           |
|                                         | , ,             |                                                         |                                      |                  |       |               |                 |           |
| Ŀ                                       | =lija el nu     | imero de entradas y                                     | la zona de asientos                  |                  |       |               |                 | =         |
|                                         | Número de       | entradas 1                                              | *                                    |                  |       |               |                 |           |
|                                         |                 |                                                         |                                      |                  |       |               |                 |           |
|                                         |                 |                                                         | C                                    |                  |       |               |                 |           |
| Patronato Der<br>https://siero.i2a.es/0 | CronosWeb2/Modi | nal de Siero<br>Jos/VentaServicios/Eventos/AltaEventos# | collapseExample5                     |                  |       |               |                 | ~         |
| $\blacksquare$                          | 6               |                                                         |                                      |                  |       | ()) ESP<br>ES | 18:5<br>02/09/2 | 5<br>1020 |

## 7. Rellene su número de *teléfono*.

| (56) Webmail :: Entrada 🛛 🗙                                                                                                    | 🕫 49267_295295202014114.pdf 🛛 🗙 🖬 Deportes   Ayuntamiento de Sir 🗙 🕇                                                                                                    |      | _ 0                 | x           |
|----------------------------------------------------------------------------------------------------|----------------------------------------------------------------------------------------------------|------|---------------------|-------------|
| $\leftrightarrow$ $\rightarrow$ $C$ $\textcircled{a}$                                                                                                    | 💿 🚔 https://siero.i2a.es/CronosWeb2/Modulos/VentaServicios/Eventos/AltaEventos 🚥 😒 🏠                                                                                        | lii\ | •                   | ≡           |
| G Google 🕲 Webmail 🧧 Office365                                                                                                    | 5 🜐 Control Horario Marca 🔟 Incidencias 🔞 Portal del Empleado                                                                                                    |      |                     |             |
|                                                                                                    | Centro PDM SIERO (<br>Evento AEROFITNESS (<br>Fecha 09/09/2020 (<br>Sesión 20:00 (<br>Sala SALA POLIVALENTE 1 (<br>Zona SALA AEROBIC POLA NUEVO (<br>Aúmero de entradas 1 ( |      |                     | ^           |
| Rellene el fo                                                                                                    | ormulario y pulse en reservar                                                                                                    |      |                     | =           |
| Colunga Garcia                                                                                                    |                                                                                                    |      |                     |             |
| 999999999                                                                                                    |                                                                                                    |      |                     |             |
| albertocolunga@h                                                                                                    | hotmail.com                                                                                                    |      |                     |             |
| Reservar                                                                                                    |                                                                                                    |      |                     | j           |
| Patronato Deportivo Municipal       Calle Párroco Fernández Pedrera       Image: State State St | de Siero<br>nº 20 33510<br>↓ ② ↓                                                                                                    |      | SP 19:<br>SS 02/09/ | 02<br>/2020 |

8. Confirme la operación en el icono "*confirmar compra*". Le recordamos que este servicio no tiene coste alguno para los abonados.

| (56) Webmail :: Entrada 🗙 49267_295295202014114.pdf 🛛                                                                                                    | × 🖬 Deportes   Ayuntamiento de Sie 🗙 🕂 |         | L            | O                 | x |
|----------------------------------------------------------------------------------------------------|----------------------------------------|---------|--------------|-------------------|---|
| ← → C û 🛛 https://siero.i2a.es/Cra                                                                                                    | onosWeb2/CarritoConfirmar              | ··· 🖂 🕁 | III\ 🗉       | ۲                 | ≡ |
| G Google 🕀 Webmail 🧕 Office365 🔀 Control Horario Marca 👔 Ir                                                                                                    | ncidencias 😰 Portal del Empleado       |         |              |                   |   |
| Confirme la operación                                                                                                    |                                        |         |              |                   | ^ |
| Persona: 43974 Colunga Garcia, All<br>Centro: PDM SIERO<br>Recinto: NUEVO POLIDEPORTIVO D<br>Evento: AEROFITNESS<br>Fecha: 09.09/2020<br>Sesión: 20:00<br>Sala: SALA POLIVALENTE 1<br>Zona: SALA AEROBIC POLA NUEVO<br>Zona no numerada: 0,00 Euros | berto<br>JE POLA                       |         |              |                   |   |
| Total: 0,00 Euros                                                                                                    | Elminar el carrito                     |         |              |                   | = |
| Alberto                                                                                                    |                                        |         |              |                   |   |
| Colunga Garcia                                                                                                    |                                        |         |              |                   |   |
| albertocg@ayto-siero.es                                                                                                    |                                        |         |              |                   |   |
| Confirmar la compra Segu                                                                                                    |                                        |         |              |                   |   |
| Patronato Deportivo Municipal de Siero<br>Calle Párroco Fernández Pedrera nº 20 33510<br>Teléfono: 985 720 802 - E-mail: cronospdm@ayto.siero.es                                                                                                    |                                        |         | () ESP<br>ES | 19:06<br>02/09/20 | ~ |

9. Una vez finalizado el proceso, recibirá su justificante de reserva de plaza en el correo móvil que nos haya facilitado.

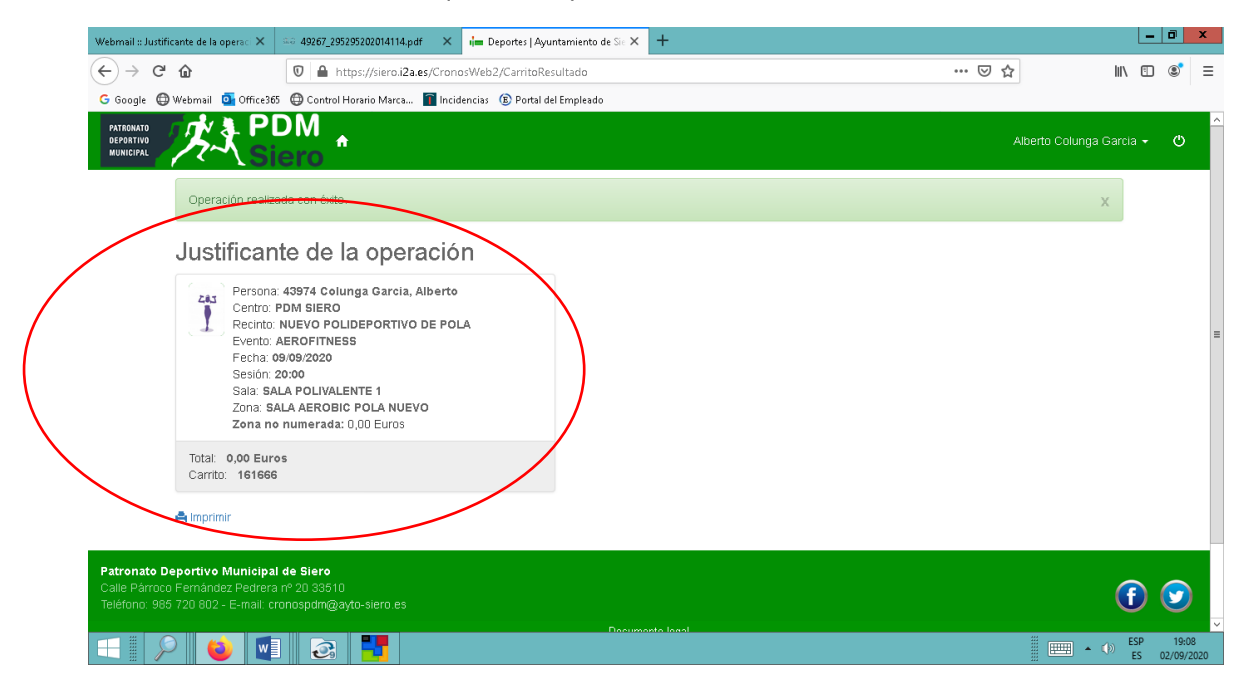